## **Electronic Timecard Adjustments**

Access: Main Menu>>Employee Self Service>>Time Reporting>>My Timecards

Enter **Pay Period End Date** of the card you need to adjust (e.g. 06/20/2021)

# BNL\_RR\_TIMEINQUIRY

Enter any information you have and click Search. Leave fields blank for a list of all values.

| Find an E                  | Existing Value             |                                                        |          |             |             |  |
|----------------------------|----------------------------|--------------------------------------------------------|----------|-------------|-------------|--|
| Searc                      | h Criteria                 |                                                        |          |             |             |  |
| Begin<br>End<br>Adjustment | Date =<br>Date =<br>Date = | <ul> <li>○</li> <li>○</li> <li>○</li> <li>○</li> </ul> | 20/2021  |             | E<br>E<br>E |  |
| Search                     | Clear                      | asic Sea                                               | arch 🖾 : | Save Search | n Criteria  |  |
| Search R                   | esults                     |                                                        |          |             |             |  |
| View All                   | First 🕚                    | 1-2 of 2                                               | 🕑 Last   |             |             |  |
| End Date                   | Adjustment Date            | Туре                                                   | Status   |             |             |  |
| 06/20/2021                 | (blank)                    | Original                                               | Approved |             |             |  |
|                            |                            |                                                        |          |             |             |  |

Click Search.

The timecard from the prior period will show up.

| 111100                     | aiu                      |                    |                       |                |         |         |         |         | _       |          |          |                           |                                       |                               |          |          |          |          |          |          |            |              |                  |                         |   |
|----------------------------|--------------------------|--------------------|-----------------------|----------------|---------|---------|---------|---------|---------|----------|----------|---------------------------|---------------------------------------|-------------------------------|----------|----------|----------|----------|----------|----------|------------|--------------|------------------|-------------------------|---|
| Life No: 21934 Renee Warno |                          |                    |                       |                |         |         |         | 8       | S       | tatus:   | A        | pproved                   | ł                                     |                               |          |          |          |          |          |          |            |              |                  |                         |   |
| Begin                      | Date                     | 05/21/202          | Proj/Activity: 02956- | 02956          | FTE     | : 1.0   | 00000   |         |         |          | S        | upervis                   | or: G                                 | iovine,S                      | Steven   |          |          |          |          |          |            |              |                  |                         |   |
| End Da                     | ate:                     | 06/20/202          | Department: AO        | 4              | Pay 0   | Group:  | ME      |         |         |          | A        | pprove                    | d By: G                               | iovine,S                      | Steven   |          |          |          |          |          |            |              |                  |                         |   |
| TRC                        |                          | Activity           | Activity Description  |                | 5<br>SA | 6<br>SU | 7<br>mo | 8<br>tu | 9<br>we | 10<br>th | 11<br>fr | 12<br>SA                  | 13<br>SU                              | 14<br>mo                      | 15<br>tu | 16<br>we | 17<br>th | 18<br>fr | 19<br>SA | 20<br>SU | Hrs<br>168 | Hrs<br>Payrl | Notes/<br>Attach | Notes/<br>Attach<br>Req |   |
| REG                        | ☆                        | 02956              | Applications          | ☆              |         |         | 8.00    | 8.00    | 8.00    | 8.00     | 8.00     |                           |                                       | 8.00                          | 4.00     | 8.00     | 8.00     | 8.00     |          |          | 148.00     | 0.00         | <del>[+</del> ]  |                         | Î |
| н                          | ☆                        |                    |                       | ☆              |         |         |         |         |         |          |          |                           |                                       |                               |          |          |          |          |          |          | 8.00       | 0.00         | <del>[+</del> ]  |                         | Î |
| s                          | ☆                        |                    |                       | ☆              |         |         |         |         |         |          |          |                           |                                       |                               |          |          |          |          |          |          | 0.00       | 0.00         | <u>+</u>         |                         | Î |
| V                          | ☆                        |                    |                       | ☆              |         |         |         |         |         |          |          |                           |                                       |                               | 4.00     |          |          |          |          |          | 12.00      | 0.00         | <b>+</b>         |                         | Î |
| Cut-of                     | f Date<br>f Tim<br>djust | e: 06/1<br>e: 2:00 | Total                 | C<br>] ←<br>ge | ).00 O. | 00 8    | .00 8.  | .00 8.  | 00 8.   | 00 8.0   | 00 0.0   | 00 0.0<br>Shift<br>Full I | 0 8.00<br>Sh<br>: Month:<br>nift Elig | 0 8.00<br>ift<br>• Ho<br>ible | 0 8.00   | 8.00     | 8.00     | 0.00     | 0.00     | 168.00   |            |              |                  |                         |   |

Click Adjust button.

System will ask if you would like to adjust the timecard. Click Yes.

| Message                                            |
|----------------------------------------------------|
| Do you want to make a correction to this timecard? |
| Yes No                                             |

You should now be in the adjusted timecard. Make sure the timecard has a highlighted area on top that says adjustment and that it is for the correct time period.

#### Click on Insert Row

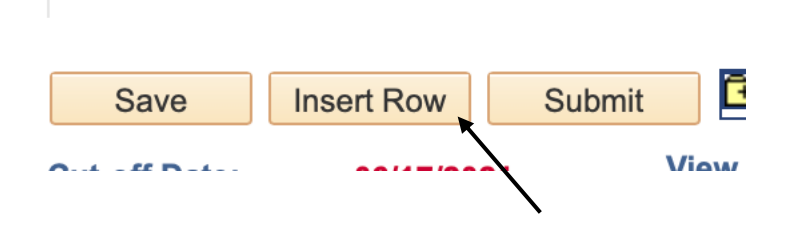

In the new row, enter in HJA in the blank space under the TRC column and enter 8 hours in this new row for June 18<sup>th</sup>. Your card should now look like the one below. (The hours

and activities may be different, but you will have a new row with the HJA time reporting code.)

| _ife No:    | 2 | 21934 Ren  | ee Warno             | Adju  | stment  | 06/22/2 | 021     |         |         |          | <i>(</i> | State    | us:      | In-Pro   | ocess    |          |          |          |          |          |            |                  |                         |   |
|-------------|---|------------|----------------------|-------|---------|---------|---------|---------|---------|----------|----------|----------|----------|----------|----------|----------|----------|----------|----------|----------|------------|------------------|-------------------------|---|
| Begin Date: | ( | 05/21/2021 | Proj/Activity: 02956 | 02956 |         | FTE:    | 1.0000  | 00      |         |          |          | Sup      | ervisor: | Giovi    | ne,Stev  | en       |          |          |          |          |            |                  |                         |   |
| End Date:   | ( | 06/20/2021 | Department: AO       | **    |         | Pay Gro | up: M   | IE      |         |          |          | App      | roved B  | y:       |          |          |          |          |          |          |            |                  |                         |   |
| RC          |   | Activity   | Activity Description |       | 5<br>SA | 6<br>SU | 7<br>mo | 8<br>tu | 9<br>we | 10<br>th | 11<br>fr | 12<br>SA | 13<br>SU | 14<br>mo | 15<br>tu | 16<br>we | 17<br>th | 18<br>fr | 19<br>SA | 20<br>SU | Hrs<br>168 | Notes/<br>Attach | Notes/<br>Attach<br>Req |   |
| REG 🔍       | × | 02956 Q    | Applications         | ☆     |         |         | 8.00    | 8.00    | 8.00    | 8.00     | 8.00     |          |          | 8.00     | 4.00     | 8.00     | 8.00     |          |          |          | 148.00     | <b>(</b>         |                         | 1 |
| 1           | x |            |                      | ☆     |         |         |         |         |         |          |          |          |          |          |          |          |          |          |          |          | 8.00       | (÷               |                         | Î |
| s Q         | x |            |                      | ☆     |         |         |         |         |         |          |          |          |          |          |          |          |          |          |          |          | 0.00       | <b>+</b>         |                         | Î |
| / 0         | Ŕ |            |                      | ☆     |         |         |         |         |         |          |          |          |          |          | 4.00     |          |          |          |          |          | 12.00      | <b>P</b>         |                         | Î |
| нја 🔍       | Ŕ |            |                      | ☆     |         |         |         |         |         |          |          |          |          |          |          |          |          | 8        |          |          | 0.00       | •                |                         | Û |

You may now make changes to your timecard for both productive (changes in account) and non-productive time (vacation, sick, jury duty, etc.).

Next to the submit button is a little folder with a plus sign. Click this button and enter a note to payroll indicating what change you have made to your timecard. --"Changed June 18<sup>th</sup> to a Holiday"

If you don't enter a note in the comments folder you will get an error message and the adjustment will not be processed. Click OK after entering note to payroll.

You must then click **SAVE** (you must click save or the adjusted timecard will be submitted with no changes).

### Click SUBMIT

Your supervisor will then need to review the adjusted timecard and approve.

If the adjusted timecard is grayed out or you are bumped back to the search screen, keep the date area blank and click search again. This should bring up the adjusted timecard and should not be grayed out.

If you still cannot locate the adjusted timecard, do the following:

## Go to: Employee Self Service>>Time Reporting>>Adjustments

| Favorites - Main Menu - Employee Se                                       | If Service 	→ Time Reporting 	→ Adjustments |  |  |  |  |  |  |  |  |
|---------------------------------------------------------------------------|---------------------------------------------|--|--|--|--|--|--|--|--|
| ORACLE'                                                                   |                                             |  |  |  |  |  |  |  |  |
| Adjust Timecard<br>Enter any information you have and click Search. Leave | fields blank for a list of all values.      |  |  |  |  |  |  |  |  |
| Find an Existing Value                                                    |                                             |  |  |  |  |  |  |  |  |
| Search Criteria                                                           |                                             |  |  |  |  |  |  |  |  |
| Empl ID begins with 21934                                                 |                                             |  |  |  |  |  |  |  |  |
| Begin Date 😑 🔷                                                            |                                             |  |  |  |  |  |  |  |  |
| End Date =                                                                | <b>1</b>                                    |  |  |  |  |  |  |  |  |
| Adjustment Date =                                                         | 31                                          |  |  |  |  |  |  |  |  |
| Search Clear Basic Search 🖾 Save Sea                                      | arch Criteria                               |  |  |  |  |  |  |  |  |

Choose the timecard that says adjustment (timecard status should be in process).

You should now be in the adjusted timecard. Make sure the timecard has a highlighted area on top that says adjustment and that it is for the correct time period.

You may now make changes to your timecard for both productive (changes in account) and non-productive time (vacation, sick, jury duty, etc.) as described previously.